#### **CURSO DE JAVA CON JDBC**

## MANEJO BÁSICO DE MYSQL

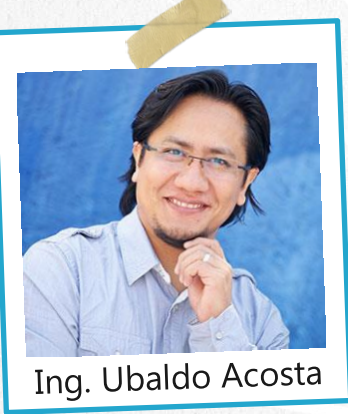

Por el experto: Ing. Ubaldo Acosta

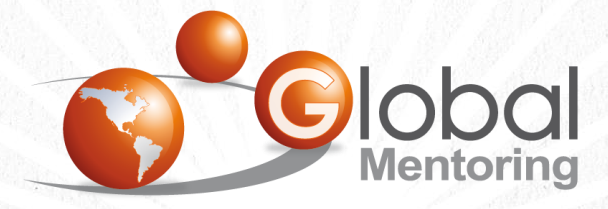

UNIVERSIDAD

JAVA

Experiencia y Conocimiento para tu vida

CURSO DE JAVA CON JDBC

#### **OBJETIVO DEL EJERCICIO**

## Crear una nueva base de datos en MySql. Al finalizar deberemos observar lo siguiente:

| 2   | MySQL Workbench                                                                                                    |                                                                                                    |
|-----|----------------------------------------------------------------------------------------------------|----------------------------------------------------------------------------------------------------|
| 1   | Local instance MySQL56                                                                                                    | ×                                                                                                    |
| F   | ile Edit View Query Dat                                                                                                    | base Server Tools Scripting Help                                                                                                    |
| ÷ . | P 🖺 🧞 🕞 🚛 👧                                                                                                    |                                                                                                    |
| 1   | Navigator                                                                                                    | persona - Table SQL File 5* SQL File 6* × SQL File 7* SQL File 8*                                                                                                    |
| 1   | MANAGEMENT                                                                                                    | 🗀 🔒   🗲 🙀 👰 🕐   🄀   📀 🛞 🥰   Limit to 1000 rows 🔹 🙀 🚿 🔍 🦷 🖓                                                                                                    |
|     | <ul> <li>Server Status</li> <li>Client Connections</li> <li>Users and Privileges</li> <li>Status and System Variables</li> <li>Data Export</li> </ul> | 1 • SELECT * FROM persona                                                                                                    |
|     | Data Import/Restore                                                                                                    | <                                                                                                    |
|     | SCHEMAS                                                                                                    | Result Grid       Image: Content:       Image: Content:       Imag |
|     | A Filter objects<br>♥ Sega<br>♥ Tables<br>♥ Information                                                                                               | ▲                                                                                                    |

### PASO 1. CREACIÓN NUEVA BASE DATOS EN MYSQL

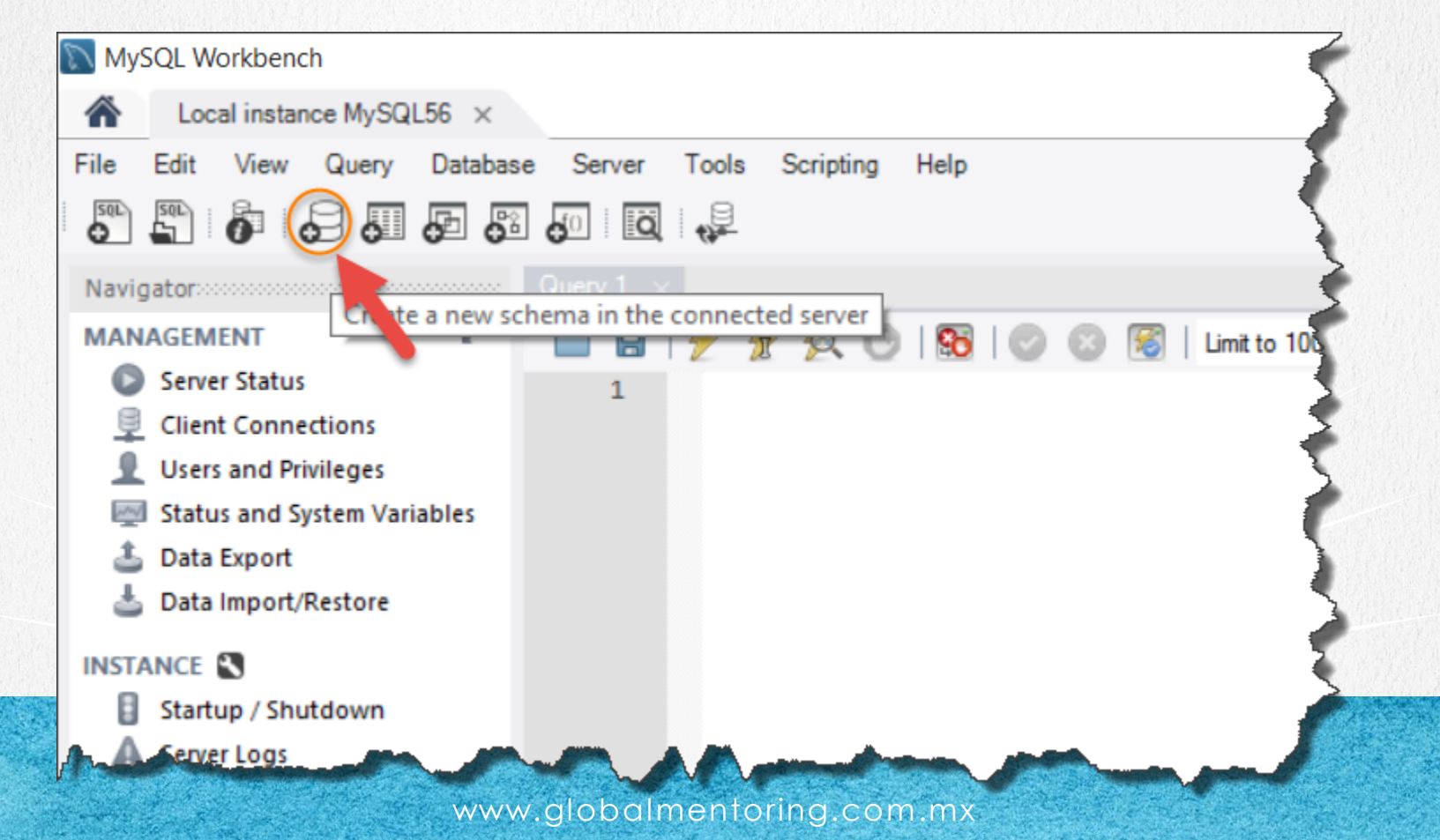

#### PASO 1. CREACIÓN NUEVA BASE DATOS EN MYSQL

| MySQL Workbench                                                                                                    |                                                                                                    |  |  |  |  |  |  |  |  |  |  |
|----------------------------------------------------------------------------------------------------|----------------------------------------------------------------------------------------------------|--|--|--|--|--|--|--|--|--|--|
| Local instance MySQL56 ×                                                                                                    |                                                                                                    |  |  |  |  |  |  |  |  |  |  |
| File Edit View Query Databas                                                                                                    | e Server Tools Scripting Help                                                                                                    |  |  |  |  |  |  |  |  |  |  |
|                                                                                                    |                                                                                                    |  |  |  |  |  |  |  |  |  |  |
| Navigator                                                                                                    | sga - Schema 🗙                                                                                                    |  |  |  |  |  |  |  |  |  |  |
| MANAGEMENT       Image: Comparison of the second second sec | Name: Sga       The name of the schema. It is recommended to use only alpha-numeric characters. Spaces should be avoided and Refactor model, changing all references found in view, triggers, stored procedures and functions from the old         Collation:       Server Default       Specifies which charset/collations the schema's tables will use if they do not have an explicit setting. Common |  |  |  |  |  |  |  |  |  |  |
| PERFORMANCE<br>Ø Dashboard<br>Æ Performance Reports                                                                                                    | Schema                                                                                                    |  |  |  |  |  |  |  |  |  |  |
| © ▼ Perrormance Schema Setup<br>SCHEMAS                                                                                                    | Apply Revert                                                                                                    |  |  |  |  |  |  |  |  |  |  |

#### PASO 1. CREACIÓN NUEVA BASE DATOS EN MYSQL

| Apply SQL Script to Database | ×                                                       |
|------------------------------|---------------------------------------------------------|
| Review SQL Script            | Review the SQL Script to be Applied on the Database     |
| Apply SQL Script             |                                                         |
|                              | Online DDL<br>Algorithm: Default ~ Lock Type: Default ~ |
|                              | 1 CREATE SCHEMA `sga`;<br>2                             |
|                              |                                                         |
|                              |                                                         |
|                              |                                                         |
|                              |                                                         |
|                              |                                                         |
|                              |                                                         |
|                              |                                                         |
|                              |                                                         |
|                              | < > >                                                   |
|                              |                                                         |
| 91/1/                        |                                                         |
|                              | Back Apply Cancel                                       |

| MySQL Workbench                                                                                             |                  |
|----------------------------------------------------------------------------------------------------|------------------|
| ▲ Local instance MySQL56 ×                                                                                  |                  |
| File Edit View Query Database Server Tools Scripting Help                                                   |                  |
|                                                                                                    |                  |
| Navigator sga - Schema 🗙                                                                                    |                  |
| MANAGEMENT <sup>1</sup> <sup>10</sup><br>Server Status<br>Client Connections Name: Sga<br>Rename References | T<br>a<br>F<br>t |
| <ul> <li>↓ Users and Privileges</li> <li>Collation: Server Default</li> <li>✓</li> </ul>                    | s<br>u           |
| Dan En orthogonal and an an an an an an an an an an an an an                                                |                  |
| <ul> <li>DLanbyard</li> <li>Performance Reports</li> <li>Performance Schema Setup</li> </ul>                |                  |
| SCHEMAS 🚸 🖉                                                                                                 |                  |
| Filter objects     Output                                                                                   |                  |
| ▼ 🗟 sga 🔷 🖍 🗇 ction Output 🔹                                                                                |                  |
| Views Create Table. Action                                                                                  |                  |
| Tored Pr Create Table Like > Apply changes to sga                                                           |                  |
| Information Search Table Data                                                                               | ES               |
| Schema: sga Table Data Import Wizard                                                                        |                  |
| Refresh All                                                                                                 | and and a        |
| Object Info Session                                                                                         |                  |

| sga - Schema | persona - T   | able $	imes$        |               |      |       |         |             |                |           |           | ana na anasan na |
|--------------|---------------|---------------------|---------------|------|-------|---------|-------------|----------------|-----------|-----------|------------------|
|              | Table Name:   | persona             |               |      |       | Schema  | : sga       |                |           |           | ~                |
|              | Collation:    | Schema Default      |               |      |       | Engine: | InnoDB      |                |           |           | $\sim$           |
|              | Comments:     |                     |               |      |       |         |             |                |           |           | ~<br>~           |
| Column Name  |               | Datatype            | PK NN         | UQ B | UN ZF | AI G    | Default/Exp | ression        |           |           |                  |
| id_persona   |               | INT                 |               |      |       |         |             |                |           |           |                  |
| apellido     |               | VARCHAR(45)         |               |      |       |         |             |                |           |           |                  |
| apenido      |               | VARCHAR(-D)         |               |      |       |         |             |                |           |           |                  |
| Column Name: | id_persona    |                     |               |      |       |         | Data Type:  | INT            |           |           |                  |
| Collation:   | Table Default |                     |               |      |       | $\sim$  | Default:    |                |           |           |                  |
| Comments:    |               |                     |               |      |       |         | Storage:    | 🔾 Virtual      | Stored    |           |                  |
|              |               |                     |               |      |       |         |             | 🗹 Primary Key  | Not Null  | Unique    |                  |
|              |               |                     |               |      |       |         |             | Binary         | Unsigned  | Zero Fill |                  |
|              |               |                     |               |      |       |         |             | Auto Increment | Generated |           |                  |
| Columna Ind  | avan Eoraign  | Keya Triggers Parti | ioning Option | 20   |       |         |             |                |           |           |                  |
| columns Ind  | exes roreign  | Reys mggers Parti   | ioning option | 13   |       |         |             |                |           |           |                  |
|              |               |                     |               |      |       |         |             |                | C         | Apply     | Revert           |

| Apply SQL Script to Database          | ×                                                                                                    |
|---------------------------------------|----------------------------------------------------------------------------------------------------|
| Review SQL Script<br>Apply SQL Script | Review the SQL Script to be Applied on the Database                                                                                                    |
|                                       | Online DDL<br>Algorithm: Default ~ Lock Type: Default ~                                                                                                    |
|                                       | 1       CREATE TABLE `sga`.`persona` (         2       `id_persona` INT NOT NULL AUTO_INCREMENT,         3       `nombre` VARCHAR(45) NULL,         4       `apellido` VARCHAR(45) NULL,         5       PRIMARY KEY (`id_persona`)); |
|                                       |                                                                                                    |
|                                       | Back Apply Cancel                                                                                                    |

#### Apply SQL Script to Database

Review SOL Script

Apply SQL Script

#### Applying SQL script to the database

The following tasks will now be executed. Please monitor the execution. Press Show Logs to see the execution logs.

Execute SQL Statements

Show Loas

SQL script was successfully applied to the database.

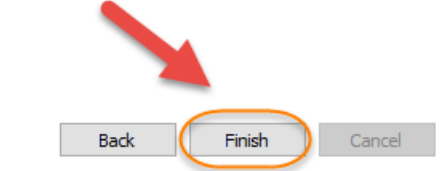

x

#### **PASO 3. SELECCIONAR EL NUEVO ESQUEMA**

| NL56 ×                                                                                                    |                                |
|----------------------------------------------------------------------------------------------------|--------------------------------|
| Database Server Tools                                                                                                    | Scripting Help                 |
| d o o o                                                                                                    |                                |
| ~                                                                                                    |                                |
|                                                                                                    |                                |
| Setup<br>� ⊭™                                                                                                    |                                |
| Setup                                                                                                    |                                |
| Setup<br>Set as Default Schema<br>Filter to This Schema                                                                                                    |                                |
| Set as Default Schema<br>Filter to This Schema<br>Schema Inspector                                                                                                    |                                |
| Setup<br>Set as Default Schema<br>Filter to This Schema<br>Schema Inspector<br>Table Data Import Wizard                                                                                                    |                                |
| Setup<br>Set as Default Schema<br>Filter to This Schema<br>Schema Inspector<br>Table Data Import Wizard<br>Copy to Clipboard                                                                                            | •                              |
| Setup<br>Set as Default Schema<br>Filter to This Schema<br>Schema Inspector<br>Table Data Import Wizard<br>Copy to Clipboard<br>Send to SQL Editor                                                                      |                                |
| Set up<br>Set as Default Schema<br>Filter to This Schema<br>Schema Inspector<br>Table Data Import Wizard<br>Copy to Clipboard<br>Send to SQL Editor<br>Create Schema                                                    |                                |
| Setup<br>Set as Default Schema<br>Filter to This Schema<br>Schema Inspector<br>Table Data Import Wizard<br>Copy to Clipboard<br>Send to SQL Editor<br>Create Schema<br>Alter Schema                                     |                                |
| Setup<br>Set as Default Schema<br>Filter to This Schema<br>Schema Inspector<br>Table Data Import Wizard<br>Copy to Clipboard<br>Send to SQL Editor<br>Create Schema<br>Alter Schema<br>Drop Schema                      |                                |
| Setup<br>Set as Default Schema<br>Filter to This Schema<br>Schema Inspector<br>Table Data Import Wizard<br>Copy to Clipboard<br>Send to SQL Editor<br>Create Schema<br>Alter Schema<br>Drop Schema<br>Search Table Data |                                |
|                                                                                                    | L56 ×<br>Database Server Tools |

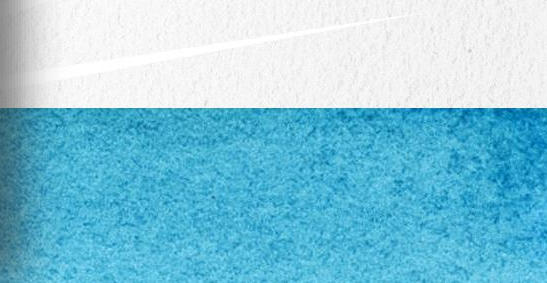

#### **PASO 4. ABRIR CONSOLA SQL**

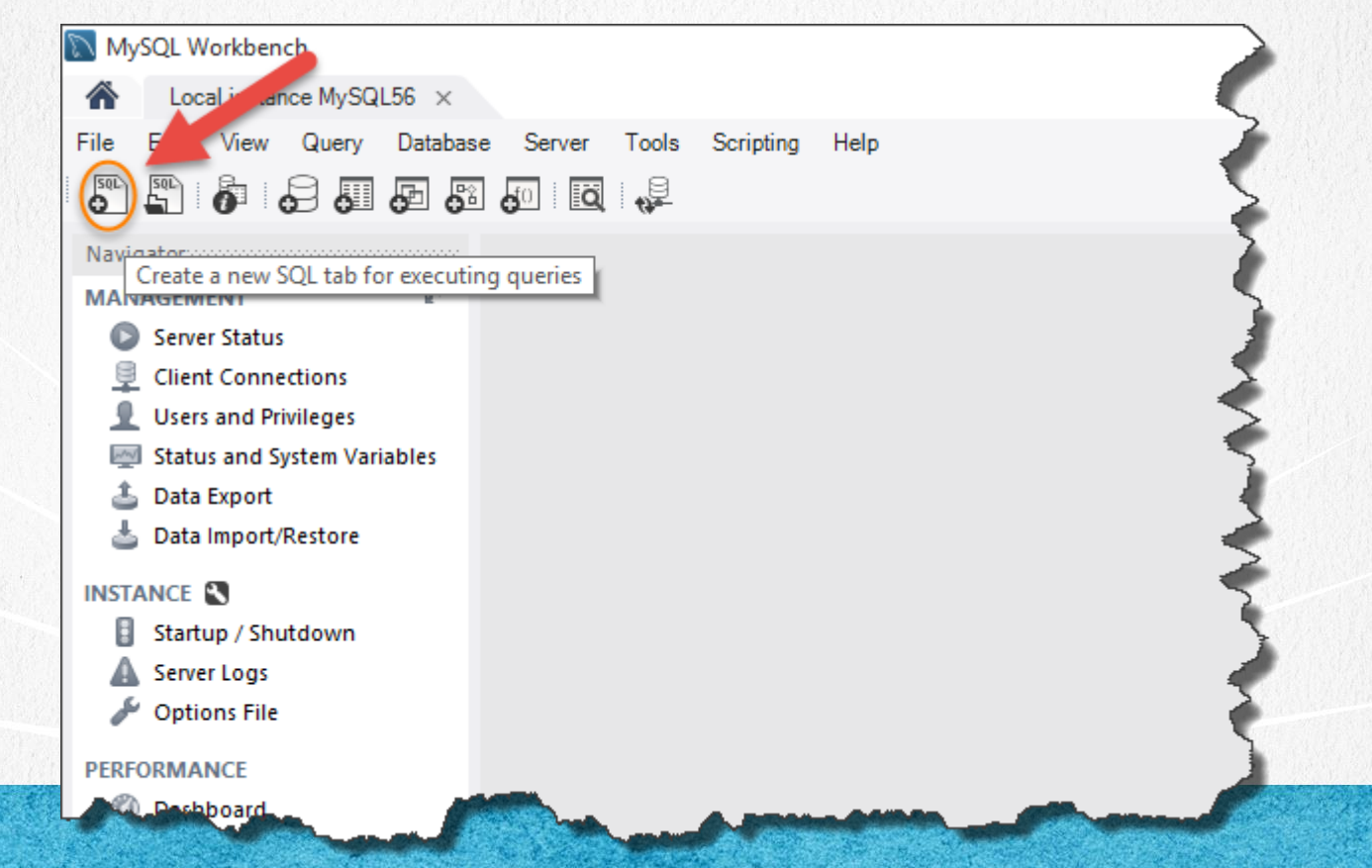

#### **PASO 5. SENTENCIA A EJECUTAR**

#### Archivo Sentencias1.sql:

Dar click para descargar el código

```
/*SENTENCIAS INSERT*/
```

```
INSERT INTO persona(nombre, apellido) VALUES('Juan', 'Perez');
```

```
INSERT INTO persona(nombre, apellido) VALUES('Karla','Esparza');
```

```
INSERT INTO persona(nombre, apellido) VALUES('Eduardo','Alvarez');
```

```
/*SENTENCIAS SELECT*/
SELECT * FROM persona;
```

```
/*SENTENCIAS UPDATE*/
UPDATE PERSONA SET nombre = 'Juanito' WHERE id persona = 1;
```

```
/*SENTENCIAS DELETE*/
DELETE FROM PERSONA WHERE id persona = 3;
```

#### **PASO 6. SENTENCIA INSERT**

| 🕅 MySQL Workbench             |            |                |                                                                             |                         |
|-------------------------------|------------|----------------|-----------------------------------------------------------------------------|-------------------------|
| A Local instance MySQL56 ×    |            |                |                                                                             |                         |
| File Edit View Query Database | e Se       | erver Tool     | Scripting Help                                                              |                         |
| 8 6 8 5 5                     | <b>6</b> 0 | Ö 🖓            |                                                                             |                         |
| Navigator                     | perse      | or Table       | SQL File 5* ×                                                               |                         |
| MANAGEMENT 🖉                  |            | 8 9            | 🖅 🙇 💿   🔀   📀 😣 😹   Limit to 1000 rows 🔹   📩   🝠 🔍 👖 🖃                      |                         |
| Server Status                 |            | 1 • IN         | SERT INTO persona(nombre, apellido) VALUES('Juan', 'Perez');                |                         |
| Users and Privileges          |            | 3 • IN         | <pre>SERT INTO persona(nombre, apellido) VALUES('Karla','Esparza');</pre>   |                         |
| 🕎 Status and System Variables |            | 4<br>5 • IN    | <pre>SERT INTO persona(nombre, apellido) VALUES('Eduardo','Alvarez');</pre> |                         |
| 🛓 Data Export                 |            | 6              |                                                                             |                         |
| 📥 Data Import/Restore         |            |                |                                                                             |                         |
|                               |            |                |                                                                             |                         |
|                               |            |                |                                                                             |                         |
|                               |            |                |                                                                             |                         |
| Scheina: sya                  |            |                | * * * * * * * * * * * * * * * * *                                           | * * * *                 |
|                               | <          |                |                                                                             |                         |
|                               | Outp       | out secondaria |                                                                             |                         |
|                               | Ū          | Action Output  | •                                                                           |                         |
|                               |            | Time           | Action                                                                      | Message                 |
|                               | 0          | 1 17:46:38     | Apply changes to persona                                                    | Changes applied         |
|                               | 8          | 2 17:48:11     | NSERT INTO personas(nombre, apellido) VALUES(Juan', 'Perez')                | Error Code: 1146. Table |
|                               | 0          | 3 17:49:29     | NSERT INTO persona (nombre, apellido) VALUES (Juan', 'Perez')               | 1 row(s) affected       |
|                               | 0          | 4 17:49:38     | NSERT INTO persona(nombre, apellido) VALUES('Karla', 'Esparza')             | 1 row(s) affected       |
|                               | 0          | 5 17:49:39     | NSERT INTO persona(nombre, apellido) VALUES('Eduardo','Alvarez')            | 1 row(s) affected       |

#### **PASO 7. SENTENCIA SELECT**

| per | sona - Table          | SQL F   | ile 5*                                                                                                    | SQL File 6* | ×         |              |                                                                                                    |        |                    |           |  |
|-----|-----------------------|---------|----------------------------------------------------------------------------------------------------|-------------|-----------|--------------|----------------------------------------------------------------------------------------------------|--------|--------------------|-----------|--|
| C   | <b></b>               | ) 🖗 🖗   | 0   🚯                                                                                                    |             | 📧   Limit | to 1000 rows | -   🏡   ≤                                                                                                    | / Q. 1 | <b>F</b>           |           |  |
|     | SELECT * FROM persona |         |                                                                                                    |             |           |              |                                                                                                    |        |                    |           |  |
|     |                       |         |                                                                                                    |             |           |              |                                                                                                    |        |                    |           |  |
|     |                       |         |                                                                                                    |             |           |              |                                                                                                    |        |                    |           |  |
| <   |                       |         |                                                                                                    |             |           |              |                                                                                                    |        |                    |           |  |
| Re  | sult Grid 🛛 🔢         | 🚷 Filte | er Rows:                                                                                                    | _           | Edit:     | ⊿ 🖦 🖦        | Export/Import:                                                                                                   | ii 🐻   | Wrap Cell Content: | <u>‡A</u> |  |
|     | id_persona            | nombre  | apellido                                                                                                    |             |           |              |                                                                                                    |        |                    |           |  |
| •   | 1                     | Juan    | Perez                                                                                                    |             |           |              |                                                                                                    |        |                    |           |  |
|     | 2                     | Karla   | Esparza                                                                                                    |             |           |              |                                                                                                    |        |                    |           |  |
|     | 3                     | Eduardo | Alvarez                                                                                                    |             |           |              |                                                                                                    |        |                    |           |  |
| *   | NULL                  | NULL    | NULL                                                                                                    |             |           |              |                                                                                                    |        |                    |           |  |
| -   |                       |         |                                                                                                    |             |           |              |                                                                                                    |        |                    |           |  |
|     |                       |         | and the second second sec |             |           |              | and the second second second second second second second second second second second second second second second |        |                    |           |  |

#### **PASO 8. SENTENCIA UPDATE**

| persona - Table SQL File 5* SQL File 6* SQL File 7* ×         |
|---------------------------------------------------------------|
| 💶 🍘 🖗 🖗 🔘   🔀   🥏 🚳   Limit to 1000 rows 🔹   🎭   🛫 🔍 👖 🖃      |
| UPDATE PERSONA SET nombre = 'Juanito' WHERE id_persona = 1;   |
| 2 UPDATE PERSONA SET nombre = 'Juanito' WHERE id_persona = 1; |

| ре | rsona - Table  | SQL F   | File 5*   | SQL File 6* $\times$ | SQL File 7*            |                                              |    | oolubtakaraa   |
|----|----------------|---------|-----------|----------------------|------------------------|----------------------------------------------|----|----------------|
| 0  | - 🛛 🖉          | 6       | . 🕑   🔀   |                      | 🛞   Limit to 1000 rows | •   🎭   🛫 🔍 👖 🖃                              |    |                |
| •  | • s            | ELECT * | FROM pers | sona                 |                        | Volvemos a ejecutar la sentenci              | ia |                |
| <  |                |         |           |                      |                        | select para ver los cambios                  |    | >              |
| R  | esult Grid 🛛 👖 | 🚷 Filt  | er Rows:  | _                    | 🛛 🖾 Edit: 🔏 🖶          | Export/Import: 비님 비소   Wrap Cell Content: IA |    |                |
|    | id_persona     | nombre  | apellido  |                      |                        |                                              |    | Result         |
| •  | 1              | Juanito | Perez     |                      |                        |                                              |    | Grid           |
|    | 2              | Karla   | Esparza   |                      |                        |                                              |    |                |
|    | 3              | Eduardo | Alvarez   |                      |                        |                                              |    |                |
| •  | NULL           | NULL    | NULL      |                      |                        |                                              |    | Form<br>Editor |

#### **PASO 9. SENTENCIA DELETE**

|      | persona -     | Table   | SQL File 5*          | SQL File 6*             | SQL File 7*                       | SQL               | File 8* $\times$        |                           |                 |
|------|---------------|---------|----------------------|-------------------------|-----------------------------------|-------------------|-------------------------|---------------------------|-----------------|
|      |               | DELI    | F 🕵 🔘<br>ETE FROM PI | 🔀   ⊘ 🛞<br>Ersona Where | 🛞   Limit to 10<br>id_persona = ∷ | 00 rows<br>3;     | •   🏂                   | 🥑 🔍 🗓                     | t<br>ج          |
| pers | sona - Table  | SQL     | File 5* S            | QL File 6* × S          | QL File 7* SC                     | QL File 8*        |                         | e Zaranania               |                 |
| C    | I 🖪 🅑         | ) 🗗 🖗   | ί 🕐   🔞              | 0 🛛 🔞                   | Limit to 1000 rows                | s 🕶               | ☆ 🗹 🤅                   | 2.17                      |                 |
|      | • \$          | ELECT * | FROM pers            | ona                     |                                   |                   |                         |                           |                 |
|      |               |         |                      |                         | Vol                               | vemos<br>;elect p | a ejecuta<br>ara ver lo | r la senteno<br>s cambios | cia             |
| c    |               |         |                      |                         |                                   |                   |                         |                           |                 |
| Res  | sult Grid 🛛 🚺 | 🚯 Fi    | lter Rows:           | E                       | Edit: 🔏 🖶 🛱                       | Expor             | t/Import: 📑             | 🐻 🛛 Wrap 🕻                | Cell Content: 🚺 |
|      | id_persona    | nombre  | apellido             |                         |                                   |                   |                         |                           |                 |
| ►    | 1             | Juanito | Perez                |                         |                                   |                   |                         |                           |                 |
|      | 2             | Karla   | Esparza              |                         |                                   |                   |                         |                           |                 |
| *    | NULL          | NULL    | NULL                 |                         |                                   |                   |                         |                           |                 |
|      |               |         |                      |                         |                                   |                   |                         |                           |                 |
|      |               |         |                      |                         |                                   |                   |                         |                           |                 |

#### **CONCLUSIÓN DEL EJERCICIO**

Con este ejercicio hemos creado el esquema SGA (Sistema de Gestión de Alumnos), el cual estaremos trabajando a lo largo del curso. Un esquema es una base de datos en MySql.

Sobre el esquema podemos crear varios objetos de bases de datos, como pueden ser tablas. Creamos una tabla llamada personas, la cual tiene 3 columnas.

Finalmente ejecutamos varias sentencias para agregar y modificar los datos de la tabla de personas.

#### **CURSO ONLINE**

# JAVA CONJDBC

#### Por: Ing. Ubaldo Acosta

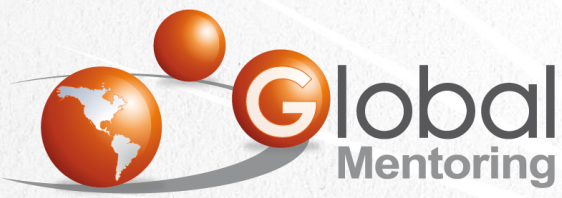

UNIVERSIDAD JAQAA VITES STOLED

Experiencia y Conocimiento para tu vida

#### CURSO DE JAVA CON JDBC